X13 gen4 設定

こまごまとした設定,あれこれ.

WSLg で表示倍率をかえる

Windows のホームディレクトリに .wslgconfig というファイルを\*新規で作成\*して,

[system-distro-env] WESTON\_RDP\_HI\_DPI\_SCALING=true WESTON\_RDP\_FRACTIONAL\_HI\_DPI\_SCALING=false WESTON\_RDP\_DEBUG\_DESKTOP\_SCALING\_FACTOR=125

と書いたら

wsl --shutdown wsl

で wsl を再起動.これでホスト同様の125% に拡大された.

Thunderbird の設定

設定済みマシンのホームディレクトリの下にある AppData/Roaming/Thunderbird をばさっとコ ピー

Slack の設定

設定済みマシンのホームディレクトリの下にある AppData/Roaming/Slack をばさっとコピー ... だけだと認証されなかったので,ちまちま認証通すなど.

Ctrl+Caps

いつもの.

regeditを開いたら,

コンピューター \HKEY\_LOCAL\_MACHINE\SYSTEM\CurrentControlSet\Control\Keyboard Layout に,新規 -> バイナリ値で Scancode Map を作成して,

とした.

## 起動時のロゴ

赤枠に白文字の Lenovo ロゴ ... 嫌いじゃないけど起動時に毎回見るのはちょっと辛い.

(見るたびに,レッドリボン軍を思い出す)

というわけで昔ながらの ThinkPad ロゴに.

BIOS アップデートから BIOS アップデートユーティリティをダウンロード.

インストール先の c:\Drivers\Flash\n3ouj01w\20230206.22195967\ にある BIOS\_LOGO.TXT に従って,

画像ファイルを RFS\STARTUPIMAGES\LOGO.GIF として保存したら WINUPTP.EXE を実行.

VSCode の起動時の設定

前回開いたファイル / フォルダを開かないようにする. Settings で, reopen で検索. Window: Restore Windows を none に設定.

VSCode + WSL

wsl 側で

export PATH="/mnt/c/Users/miyo/AppData/Local/Programs/Microsoft VS Code/bin/":\$PATH

とかして code にパスを通す.

VSCode 起動して, Extensions から WSL と Remote Development をインストール.